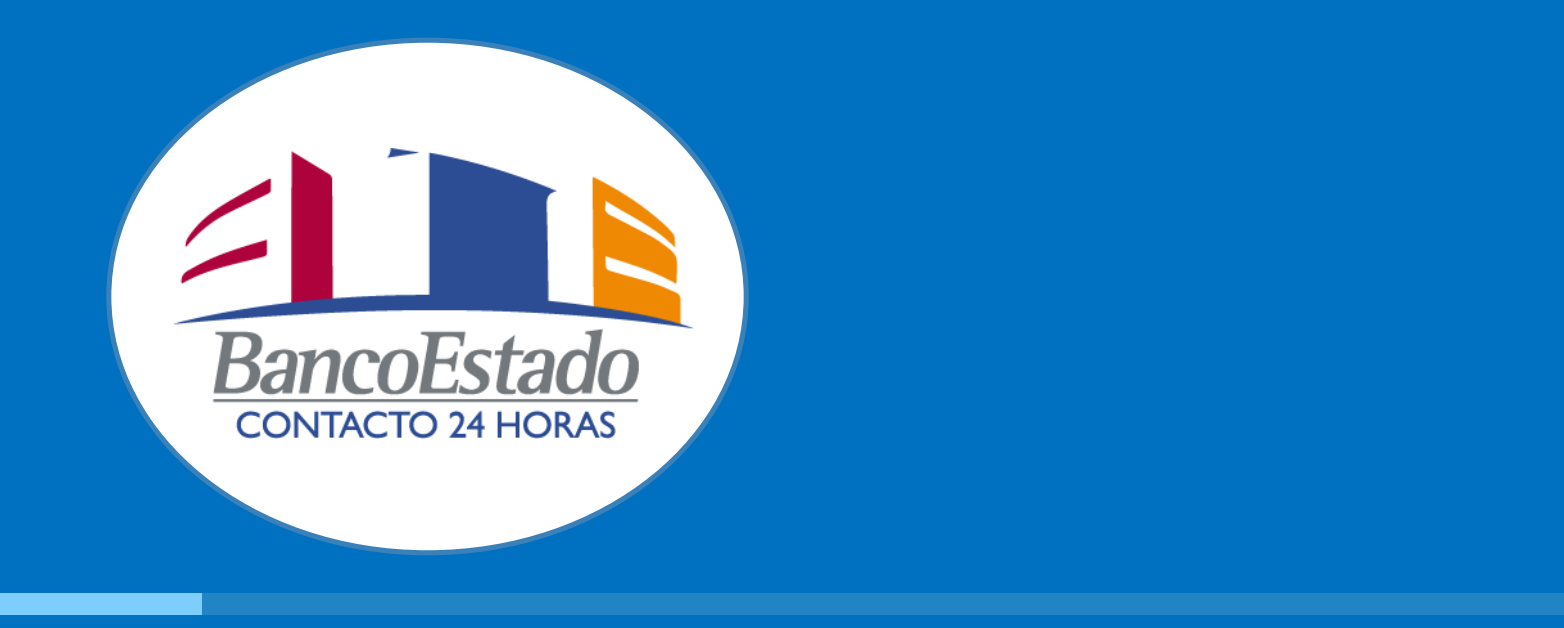

# Nuevo Sistema de Visualización y Cambios de turnos WFM

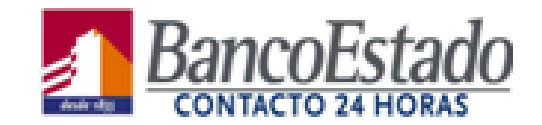

|              | \<br>\                           |                                        |                         | -      |
|--------------|----------------------------------|----------------------------------------|-------------------------|--------|
| Genesys Work | force Mana 🗙 🔪                   |                                        |                         | _      |
| → C ①        | <ol> <li>No es seguro</li> </ol> | wfm.be.e-contact.cl:8080/wfm/Login.jsp | প প্ল :                 |        |
|              |                                  |                                        |                         |        |
|              |                                  |                                        |                         |        |
|              |                                  |                                        |                         |        |
|              |                                  |                                        |                         |        |
|              |                                  |                                        |                         |        |
|              |                                  |                                        |                         |        |
|              |                                  |                                        |                         |        |
|              |                                  |                                        |                         |        |
|              |                                  |                                        |                         |        |
|              |                                  |                                        |                         |        |
|              |                                  |                                        |                         |        |
|              |                                  |                                        |                         |        |
|              |                                  | GENESYS Workforce Management           |                         |        |
|              |                                  |                                        |                         |        |
|              |                                  | afuent11                               |                         |        |
|              |                                  | Decouverd                              | Solo se ingresa el Usua | irio y |
|              |                                  | Password                               | presionamos Log In      |        |
|              |                                  | Log in                                 |                         |        |
|              |                                  | Log III                                |                         |        |
|              |                                  | Version 8.5.211.06                     |                         |        |
|              |                                  |                                        |                         |        |
|              |                                  |                                        |                         |        |

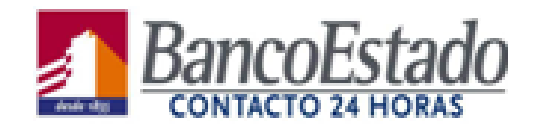

| Genesys Workforce Ma   | na 🗙 🔽      |            |           |              |             |          |         |         |         |         |         |          |          |          |            |         |          |                 |           |         |                   |                | <b>-</b>            | ō ×                    |
|------------------------|-------------|------------|-----------|--------------|-------------|----------|---------|---------|---------|---------|---------|----------|----------|----------|------------|---------|----------|-----------------|-----------|---------|-------------------|----------------|---------------------|------------------------|
| ີ ← → C ① ① wfm        | n.be.e-cont | tact.cl:80 | 80/wfm/Ag | gent.jsp#Scl | hedule;view | =MY_SCHE | DULE    |         |         |         |         |          |          |          |            |         |          |                 |           |         |                   |                |                     | ☆ :                    |
| genesys.               |             |            |           |              |             |          |         |         |         |         |         |          |          |          |            |         | ▶ Schedu | le D Trading    | ▷ Prefere | nces D  | About<br>Time off | H<br>D Bidding | elp<br>D Con        | Log out<br>Ifiguration |
| My schedule Other sche | edules      |            |           |              |             |          |         |         |         |         |         |          |          |          |            |         |          |                 |           |         |                   |                |                     |                        |
| Master schedule        |             |            |           |              |             |          |         |         |         |         |         |          |          |          |            |         |          |                 |           |         |                   |                |                     | 0                      |
| Create trade proposals |             |            |           |              |             |          |         |         |         |         |         |          |          |          |            |         |          | Viev            | V 1 Week  | •       | K May             | 13, 2019 - M   | <u>lay 19, 2019</u> |                        |
| Date                   | 1           | 2:00 AM    | 1:00 AM   | 2:00 AM      | 3:00 AM     | 4:00 AM  | 5:00 AM | 6:00 AM | 7:00 AM | 8:00 AM | 9:00 AM | 10:00 AM | 11:00 AM | 12:00 PM | 1:00 PM    | 2:00 PM | 3:00 PM  | 4:00 PM 5:00 PM | 6:00 PM   | 7:00 PM | 8:00 PM           | 9:00 PM        | 10:00 PM            | 11:00 PM               |
| 5/13/19                | ▶           |            |           |              |             |          |         |         |         |         | 1       | 1        |          | -        |            |         |          |                 |           |         |                   |                |                     |                        |
| 5/14/19                |             |            |           |              |             |          |         |         |         |         |         |          |          |          |            |         |          |                 |           |         |                   |                |                     |                        |
| 5/15/19                | ▶           |            |           |              |             |          |         |         |         |         |         |          |          |          |            |         |          |                 |           |         |                   |                |                     |                        |
| 5/16/19                | ▶           |            |           |              |             |          |         |         |         |         |         |          |          |          |            |         |          |                 |           |         |                   |                |                     |                        |
| 5/17/19                | ▶           |            |           |              |             |          |         |         |         |         |         |          |          |          |            |         |          |                 |           |         |                   |                |                     |                        |
| 5/18/19                | ▶ _         |            |           |              |             |          |         |         |         |         |         |          |          |          |            |         |          |                 |           |         |                   |                |                     |                        |
| 5/19/19                | ▶           |            |           |              |             |          |         |         |         |         |         |          |          |          |            |         |          |                 |           |         |                   |                |                     |                        |
|                        |             |            |           |              |             |          |         |         |         |         |         |          |          |          |            |         |          |                 |           |         |                   |                |                     |                        |
| A 1 1                  |             | 1          |           | ()           |             |          | . 1     |         | ta a st |         |         | 1        |          |          | e de la la |         | 191      |                 |           |         |                   | -1-1-          | 1.1.1.              |                        |
| • Al Ingr              | esar,       | aut        | oma       | ticam        | iente       | veras    | s tus I | norar   | ios de  | e la s  | emar    | na act   | uai, I   | nciuy    | endo       | dias    | libres   | s, para ve      | er ei pe  | erioac  | o com             | pieto          | dela                |                        |
| planific               | cació       | n, s       | e pre     | siona        | a en "      | View     | " у са  | ımbia   | mos     | de "1   | week    | к" а "F  | Planr    | ing P    | eriod      | "       |          |                 |           |         |                   |                |                     |                        |
|                        |             |            |           |              |             |          |         |         |         |         |         |          |          |          |            |         |          |                 |           |         |                   |                |                     |                        |
| Para v                 | erific      | ar Io      | os ho     | orario       | s de c      | desca    | ansos   | plan    | ificad  | os, te  | enem    | os qu    | e pre    | esiona   | ir en      | la "fle | cha"     | a la dere       | cha d     | e la fe | echa d            | lel tu         | rno y s             | se                     |

 Para verificar los horarios de descansos planificados, tenemos que presionar en la "flecha" a la derecha de la fecha del turno y se desplegará el detalle de la información

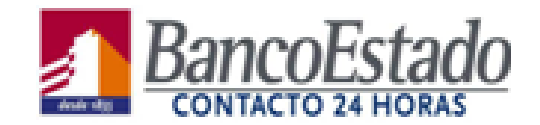

| <b>GENESYS</b>         |                      |              |                   |                   |                   |                   |                   | he r he r he                   | About Help Log out            |
|------------------------|----------------------|--------------|-------------------|-------------------|-------------------|-------------------|-------------------|--------------------------------|-------------------------------|
|                        |                      |              |                   |                   |                   |                   | In Schedule       | D Trading D Preferences D Time | off D Bidding D Configuration |
| My schedule            | Other schedules      |              |                   |                   |                   |                   |                   |                                |                               |
| Filter                 | Find an agent        |              |                   |                   |                   |                   |                   | K May                          | 13, 2019 - May 19, 2019 📑 > 🔞 |
| Agent name             | Site                 | Team 🔺       | Monday            | Tuesday           | Wednesday         | Thursday          | Friday            | Saturday                       | Sunday                        |
| -rearen marca mirepo   |                      | 0211 2011320 | 11100 Am          | 5.00 PM           | 0.00 PM           | 3.00 PM           | L                 | Day on (Day on)                | Lay on (bay on)               |
| Felipe Damian Garrid   | Banco Estado Lota (E | 01F-LOTA J25 | 5:00 PM -         | 5:00 PM -         | 5:00 PM -         | Day Off (Day off) | Day Off (Day off) | 5:00 PM -                      | 12:00 PM                      |
| Marcia Andrea Pena /   | Banco Estado Lota (E | 01F-LOTA J25 | 4:00 PM -         | 5:00 PM -         | 5:00 PM -         | 5:00 PM -         | Day Off (Day off) | 5:00 PM -                      | Day Off (Day off)             |
| Javiera Rosario Vasqu  | Banco Estado Lota (E | 01F-LOTA J25 | 9:00 AM -         | Day Off (Day off) | 8:00 AM -         | Day Off (Day off) | 8:00 AM -         | 5:00 PM -                      | 5:00 PM -                     |
| Daniela Renata Alaro   | Banco Estado Lota (E | 01F-LOTA J25 | 9:00 AM -         | 8:00 AM -         | 8:00 AM -         | 8:00 AM -         | 8:00 AM -         | Day Off (Day off)              | Day Off (Day off)             |
| Claudia Mabel Garcia   | Banco Estado Lota (E | 01F-LOTA J25 | 10:00 AM          | 8:00 AM -         | 8:00 AM -         | Day Off (Day off) | 8:00 AM -         | Day Off (Day off)              | 5:00 PM -                     |
| Laura Catalina Muno:   | Banco Estado Lota (E | 01F-LOTA J25 | 9:00 AM -         | 10:00 AM          | 8:00 AM -         | 8:00 AM -         | 8:00 AM -         | Day Off (Day off)              | Day Off (Day off)             |
| Sonia Soledad Bizam    | Banco Estado Lota (E | 01F-LOTA J25 | Day Off (Day off) | 8:00 AM -         | 8:00 AM -         | 8:00 AM -         | Day Off (Day off) | 5:00 PM -                      | 5:00 PM -                     |
| Carolina Fernanda To   | Banco Estado Lota (E | 01F-LOTA J25 | 9:00 AM -         | 8:00 AM -         | 8:00 AM -         | 8:00 AM -         | 8:00 AM -         | Day Off (Day off)              | Day Off (Day off)             |
| Patricio Eduardo Villa | Banco Estado Lota (E | 01F-LOTA J25 | 10:00 AM          | 1:00 PM -         | 11:00 AM          | Day Off (Day off) | 1:00 PM           | - Day Off (Day off)            | 9:00 AM -                     |
| Franco Edwin Rivas C   | Banco Estado Lota (E | 01F-LOTA J25 | 10:00 AM          | Day Off (Day off) | Day Off (Day off) | 1:00 PM -         | 1:00 PM           | - 9:00 AM -                    | 9:00 AM -                     |
| Margarita Garces Silv  | Banco Estado Lota (E | 01F-LOTA J25 | Day Off (Day off) | 5:00 PM -         | 3:00 PM -         | 3:00 PM -         | Day Off (Day off) | 12:00 PM                       | 8:00 AM -                     |
| Morin Natalia Perez V  | Banco Estado Lota (E | 01F-LOTA J25 | Day Off (Day off) | 5:00 PM -         | 5:00 PM -         | 5:00 PM -         | Day Off (Day off) | 8:00 AM -                      | 8:00 AM -                     |

Al presionar en "Other Schedules" puedes ver los horarios de los demás ejecutivos en planificación, de forma semanal.

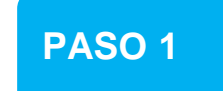

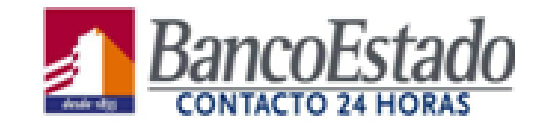

## El EAT selecciona el día que desea efectuar el cambio de turno

| My schedule Other   | schedules     |         |         |         |         |         |         |         |         |         |          |          |          |         |         |         |         |
|---------------------|---------------|---------|---------|---------|---------|---------|---------|---------|---------|---------|----------|----------|----------|---------|---------|---------|---------|
| Master schedule     |               |         |         |         |         |         |         |         |         |         |          |          |          |         |         |         |         |
| Create trade propos | sals 🕒 🧲      | 2       |         |         |         |         |         |         |         |         |          |          |          |         |         |         |         |
| Create tr           | ade proposals | 1:00 AM | 2:00 AM | 3:00 AM | 4:00 AM | 5:00 AM | 6:00 AM | 7:00 AM | 8:00 AM | 9:00 AM | 10:00 AM | 11:00 AM | 12:00 PM | 1:00 PM | 2:00 PM | 3:00 PM | 4:00 PM |
| ✔ 5/13/19           |               | 1       |         |         |         |         |         |         |         |         |          |          |          |         |         |         |         |
| 5/14/19             |               |         |         |         |         |         |         |         |         |         |          |          |          |         |         |         |         |
| 5/15/19             | Þ             |         |         |         |         |         |         |         |         |         |          |          |          |         |         |         |         |
| 5/16/19             | Þ             |         |         |         |         |         |         |         |         |         |          |          |          |         |         |         |         |
| 5/17/19             |               |         |         |         |         | -       |         |         |         |         |          |          |          |         |         |         |         |
| 5/18/19             |               |         |         |         |         |         |         |         |         |         |          |          |          |         |         |         |         |
| 5/19/19             |               |         |         |         |         | -       |         |         |         |         |          |          |          |         |         |         |         |
| 5/20/19             |               |         |         |         |         |         |         |         |         |         |          |          |          |         |         |         |         |
| 5/21/10             |               |         |         |         |         |         |         |         |         |         |          |          |          |         |         |         |         |

1. Seleccionamos el día que queremos cambiar, marcando el "check" a la izquierda de la fecha

2. Presionamos en Create Trade Proposals

## CAMBIOS DE TURNOS DE EJECUTIVOS

PASO 2

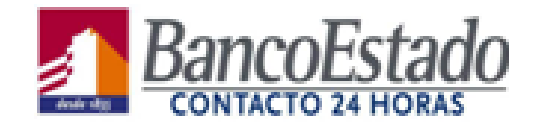

Se envía la solicitud a una persona

Se envía la solicitud a todos los EAT que tengan igual horas de contrato

| Create proposal                                                                                                    |
|----------------------------------------------------------------------------------------------------|
| Create new proposal<br>Schedule dates selected for the trade: 5/13/19                                                                                                |
| <ul> <li>This trade proposal is for an individual.</li> <li>Send proposal to: Alanis Constanza Muñoz Herrera</li> </ul>                                              |
| <ul> <li>This trade proposal is for the community.</li> <li>Check if you want to manually approve the response to this trade proposal.</li> <li>Comments:</li> </ul> |
|                                                                                                    |
|                                                                                                    |
| Cancel OK                                                                                                    |

Al crear la propuesta se debe seleccionar "this trade proposal is for an individual" esto significa que se le enviará solo a la persona que escojas dentro del listado.

No seleccionar "This trade proposal is for the community" ya que esta opción envía la solicitud a todos los EAT que tengan acceso a la herramienta, incluyendo gente de otros servicios que no son compatibles con tu solicitud.

En el caso de la opción "Check if you want to manually appove the response to this trade proposal" Significa "Seleciona si quieres aprobar manualmente la respuesta a la propuesta, es decir, en el caso que la otra persona acepte el cambio, solicitará una confirmación de tu parte antes de realizarlo, en caso de dejar en blanco, una vez que el supervisor autorice, se hará automáticamente.

|                                  |                  |                         |                                   |                            | CONTACTO 24 |          |           |        |                                      |                               |                 |
|----------------------------------|------------------|-------------------------|-----------------------------------|----------------------------|-------------|----------|-----------|--------|--------------------------------------|-------------------------------|-----------------|
|                                  |                  |                         |                                   |                            |             |          |           |        |                                      |                               |                 |
|                                  | . }              |                         |                                   |                            |             |          |           |        | Abou                                 | t   Help                      | Log out         |
|                                  |                  |                         |                                   |                            |             |          | -         |        |                                      |                               |                 |
| o GEINESTS                       |                  |                         |                                   | ◊ Schedule                 | ▶ Tradin    | Ig DP    | reference | es D`  | Time off                             | ▷ Bidding                     | ▷ Configuration |
| Personal proposa                 | ls Com           | imunity proposals My pr | roposals My responses S           | ▷ Schedule<br>Schedules    | ▶ Tradin    | ig DP    | reference | es D   | Time off                             | D Bidding                     | Configuration   |
| Personal proposa                 | ls Com           | Imunity proposals My pr | roposals My responses S           | ▷ Schedule<br>Schedules    | ▶ Tradin    | ig _ ₽ ₽ | reference | es D   | Time off<br><u>May 13,</u>           | ⊅ Bidding<br>2019 - May 19, 2 | Configuration   |
| Personal proposa<br>My proposals | ls Com<br>Status | Imunity proposals My pr | roposals My responses S<br>Monday | Schedule Schedules Tuesday | Wednesday   | ng ₽ P   | Friday    | es D · | Time off<br><u>May 13,</u><br>Sunday | D Bidding                     | Configuration   |

CA

Una vez hecha la solicitud, aparecerá en la opción "Trading" en la sección "My proposals" que corresponde a "Mis propuestas"

## **CAMBIOS DE TURNOS DE EJECUTIVOS**

## PASO 4

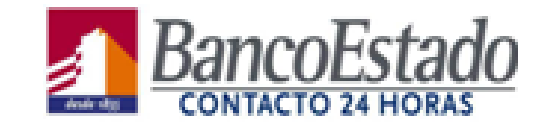

| Genesys Workforce Man: X                                                                                                    | 5/13/19                                       |
|----------------------------------------------------------------------------------------------------|-----------------------------------------------|
| - → C C C Wfm.be.e-contact.cl:8080/wfm/Agent.jsp#Schedule;view=MY_SCHEDULE                                                                                                    | 5/14/19                                       |
| About     Help     Log out       B GENESYS     ▶ Schedule     ▷ Trading     ▷ Preferences     ▷ Time off     ▷ Bidding     ▷ Configuration                                                                                                    | 5/15/19                                       |
| My schedule Other schedules                                                                                                    | 5/16/19                                       |
| Create trade proposals 🖆 View 1 Week 🔻 < May 13, 2019 - May 19, 2019 🔂 🔪                                                                                                    |                                               |
| Date 12:00 1:00 AM 2:00 AM 3:00 AM 4:00 AM 5:00 AM 5:00 AM 5:00 AM 7:00 AM 5:00 AM 7:00 AM 5:00 AM 7:00 AM 10:00 11:00 12:00 1:00 PM 2:00 PM 3:00 PM 4:00 PM 5:00 PM 5 | 5/1//19                                       |
|                                                                                                    | 5/18/19                                       |
| 5/14/19                                                                                                    |                                               |
| 5/15/19                                                                                                    | V Proposals (1)                               |
| 5/16/19                                                                                                    | Abner Aristides                               |
| 5/17/19                                                                                                    | <u>5/13/19 - 5/13/19</u> Fuentealba<br>Varela |
| 5/18/19                                                                                                    |                                               |
| 5/19/19                                                                                                    | Responses (0)                                 |
|                                                                                                    |                                               |
|                                                                                                    |                                               |
|                                                                                                    |                                               |
|                                                                                                    |                                               |
| Paid Hours: 22:30                                                                                                    |                                               |
| Legend: 🔲 Exception 🔲 Day off 📕 Work 🛄 Activity set 📕 Time off 🛄 Break 🛄 Meal 🔲 Marked time                                                                                                    |                                               |
| ۵ ۸                                                                                                    |                                               |
| You have unanswered trade requests. Alanis Constanza Muñoz Herrera                                                                                                    | You have unanswered trade requests.           |

## La Solicitud llega al otro Ejecutivo

En el caso de la persona que recibe la propuesta, aparecerá en la parte inferior izquierda de su pantalla "You have unanswered trade requests" lo que significa que tienes solicitudes pendientes de respuesta.

## CAMBIOS DE TURNOS DE EJECUTIVOS

PASO 5

Submit

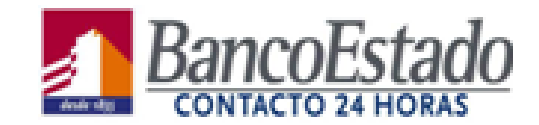

| CENERVO:                          |                                        |                                                                    |                            |                      |          |          |          |                             | About H                    | Help                | Log out        |
|-----------------------------------|----------------------------------------|--------------------------------------------------------------------|----------------------------|----------------------|----------|----------|----------|-----------------------------|----------------------------|---------------------|----------------|
| GENESYS                           |                                        |                                                                    | ▷ Sched                    | ule 🕨 Tr             | ading    | D Prefei | rences   | D Time                      | off D Bidding              | g ⊅c                | onfiguration   |
| Personal proposals Community pro  | posals My proposa                      | als My responses                                                   | Schedule                   | s                    |          |          |          |                             |                            |                     |                |
| Personal proposals                |                                        |                                                                    |                            |                      |          |          |          | << <u>May</u>               | <u>13, 2019 - May 1</u>    | <u>9, 2019</u>      |                |
| Re Agent name                     | Dates                                  | Monday                                                             | Tuesday                    | Wednesday            | Thursday | Friday   | Saturday | Sunday                      | Total paid hours           | Action              | Comment        |
| Abner Aristides Fuentealba Varela | 5/13/19-5/13/19                        | 8:00 AM-1:00 PM                                                    |                            |                      |          |          |          |                             | 4:30                       | ~ ×                 |                |
|                                   |                                        |                                                                    |                            |                      |          |          |          |                             |                            | <                   | << 1-1 >>>     |
|                                   |                                        |                                                                    | Commer                     | nts                  |          |          |          |                             |                            |                     |                |
|                                   | For are<br>from Al<br>for 5/1<br>Comme | about to accept the soner Aristides Fue<br>3/19 - 5/13/19.<br>nts: | trade propos<br>entealba V | sal<br><b>/arela</b> |          |          | EII      | EAT p<br>El EA <sup>-</sup> | ouede ingre<br>F acepta la | esar alç<br>Solicit | gún comentario |

Al presionar en el link de la propuesta, en la sección "Action" se Acepta con el "Check" y se deniega con la "Equis". Al Aceptar solicita confirmación, con un recuadro de texto en el que puedes agregar algún comentario.

Cancel

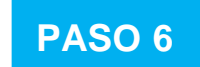

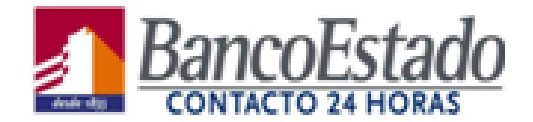

#### El EAT solicitante y el que acepta el cambio están a la espera de la validación del la solicitud en el sistema

| Personal proposals    | s Commun  | ity proposals My proposals My     | y responses Schedu   | iles    |           |          |        |              |           |                           |           |              |
|-----------------------|-----------|-----------------------------------|----------------------|---------|-----------|----------|--------|--------------|-----------|---------------------------|-----------|--------------|
|                       |           |                                   |                      |         |           |          |        | « <u>I</u>   | May 13, 2 | 019 - May 19, 20          | <u>19</u> | 3 >> 0       |
| My responses<br>Dates | Status    | Agent name                        | Monday               | Tuesday | Wednesday | Thursday | Friday | Saturday     | Sunday    | Total paid hours          | Action    | Comment      |
| 5/13/19-5/13/19       | In Review | Abner Aristides Fuentealba Varela | 9:00 AM-2:00 PM      |         |           |          |        |              |           | 4:30                      | <b>İ</b>  | sad          |
|                       | In Review | Alanis Constanza Muñoz Herrera    | 8:00 AM-1:00 PM      |         |           |          |        |              |           | 4:30                      |           | sad          |
|                       |           |                                   |                      |         |           |          |        |              |           |                           | <<        | 1-1 >>>      |
| Personal proposa      | ls Commu  | nity proposals My proposals M     | v responses – Schedu | les     |           |          |        |              |           |                           |           |              |
|                       |           |                                   | , responses – senedu |         |           |          |        | << <u>Ma</u> | ay 13, 20 | <u> 19 - May 19, 2019</u> | 2 📑       | >> <b>()</b> |

| My proposals    |           |                                   |                 |         |           |          |        |          |        |                  |        |              |
|-----------------|-----------|-----------------------------------|-----------------|---------|-----------|----------|--------|----------|--------|------------------|--------|--------------|
| Dates           | Status    | Agent name                        | Monday          | Tuesday | Wednesday | Thursday | Friday | Saturday | Sunday | Total paid hours | Action | Comment      |
| 5/13/19-5/13/19 | Confirmed | Abner Aristides Eventealba Varela | 8:00 AM-1:00 PM |         |           |          |        |          |        | 4:30             |        | Ok, Gracias! |
| -,,,,           |           |                                   |                 |         |           |          |        |          |        |                  |        | Realizado.   |
|                 | C         | Nexts Constants Multi-            | 0.00 00 0.00 00 |         |           |          |        |          |        | 4.00             |        | Ok, Gracias! |
|                 | Confirmed | Alanis Constanza Munoz Herrera    | 9:00 AM-2:00 PM |         |           |          |        |          |        | 4:30             |        | Realizado.   |
|                 |           |                                   |                 |         |           |          |        |          |        |                  |        | < 1-1 >>>    |

Cuando ambos acepten la petición, aparecerá en status "In Review" lo que significa que está a la espera de confirmación por un controlador o supervisor, una vez realizada la confirmación, aparecerá "Confirmed" en la sección "Status".